# ◆AndroidでToasterを使用する方法 <u>◎動画再生</u>

<準備> 予め「ESファイルエクスプローラー」と「MX動画プレーヤー」を GooglePlayからダウンロードしておきます。

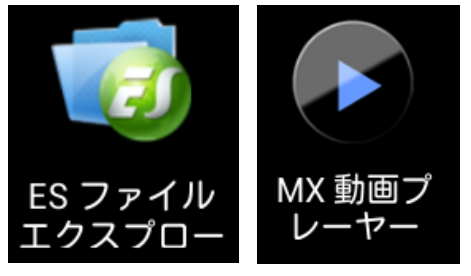

## <ご使用方法>

①本体の「設定」から「Wi-Fi」を選択しToasterに接続します。<u>※接続方法はユーザーズガイド参照</u> ②「ESファイルエクスプローラー」を起動します。

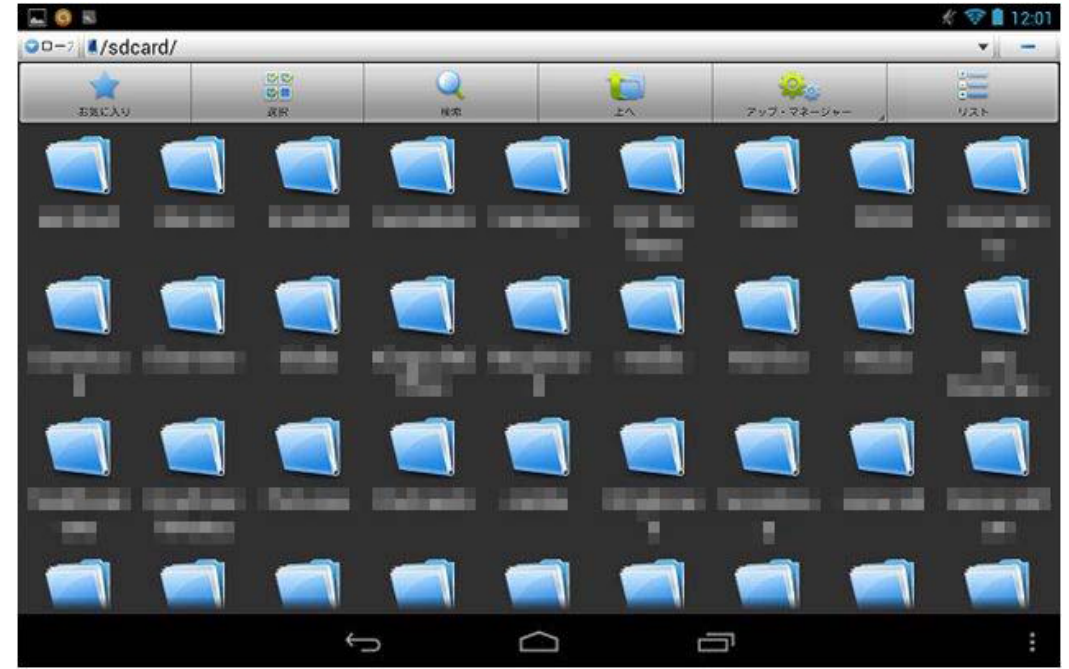

### ③画面左上の「矢印部分」をタップして「LAN」を選択します。 ※右から左に画面をフリックしても「LAN」に切り替わります。

| ✔      |                                                                                                  |  |
|--------|--------------------------------------------------------------------------------------------------|--|
| Scard/ |                                                                                                  |  |
| お気に入り  | 2<br>2<br>3<br>1<br>3<br>1<br>1<br>1<br>1<br>1<br>1<br>1<br>1<br>1<br>1<br>1<br>1<br>1<br>1<br>1 |  |

| ビューを変更    | 297-77-29 |
|-----------|-----------|
| ローカル      | ٢         |
| LAN       | ۲         |
| FTP       | ٢         |
| Bluetooth | $\odot$   |
| ネット       | $\odot$   |
| キャンセル     |           |

#### ④「新規+」を選択し「サーバー」を選びます。

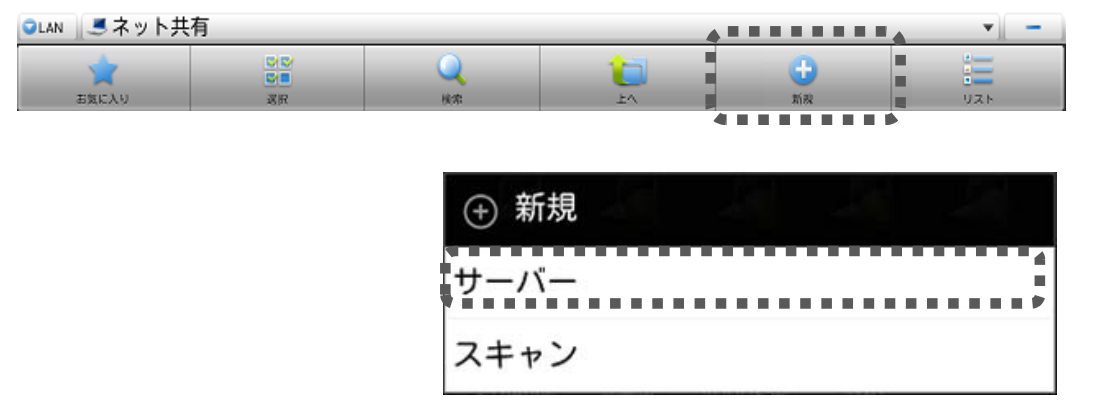

#### ⑤下記画面が表示されるのでサーバー枠内に「10.10.1.1」を入力し、画面下の〇部分をタップして [匿名]にチェックを入れて[OK]をタップします。

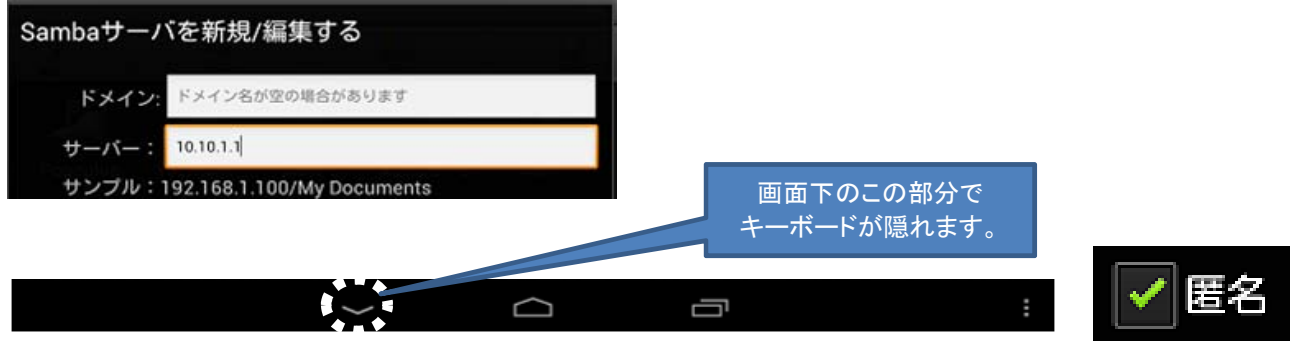

⑥下記のように表示され「Toaster」のSambaサーバの接続が完了します。

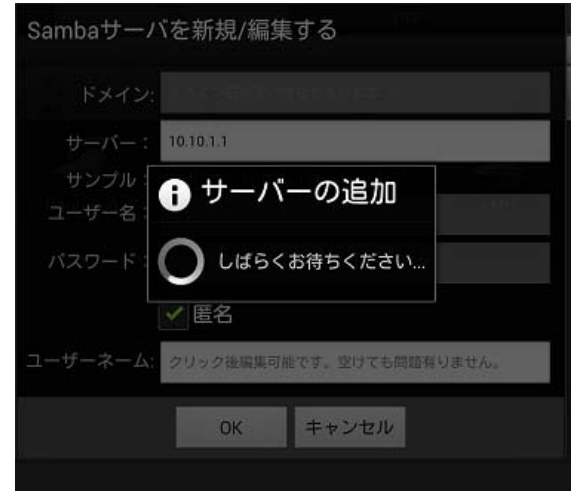

⑦Sambaサーバーとして登録されたToaster(10.10.1.1)をタップします。

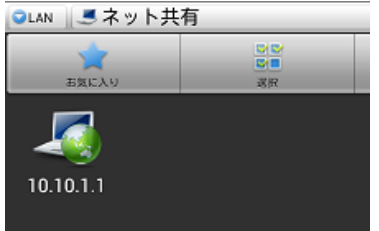

⑧Tasterのファイル構造が開くので「mnt」をタップすると各SDやUSBのメディアが表示されます。

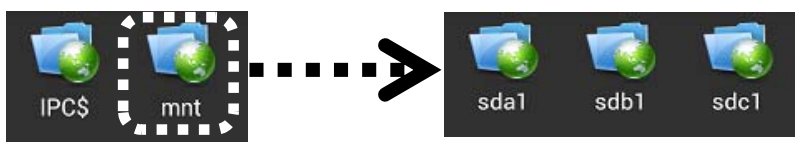

※フォルダ名称は挿入した「SD」「USB」の構成によって異なります。

⑨再生したい動画ファイルをタップします。

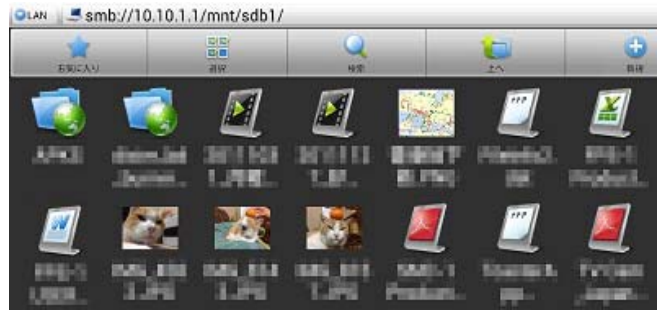

⑩下記のように再生支援の「アプリ」が表示されるので「MX動画プレーヤー」を選択します。

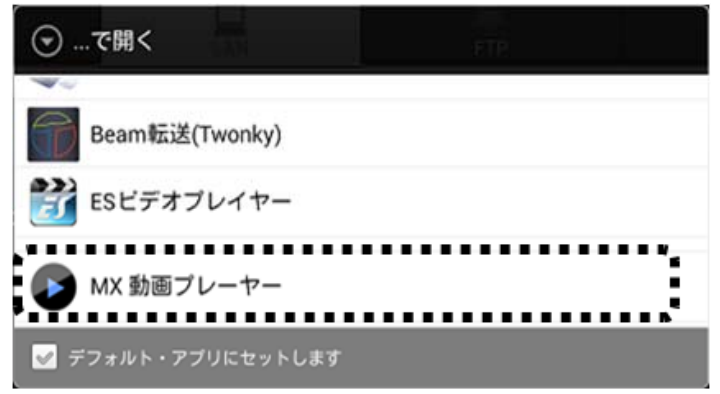

①暫くすると動画が再生されます。

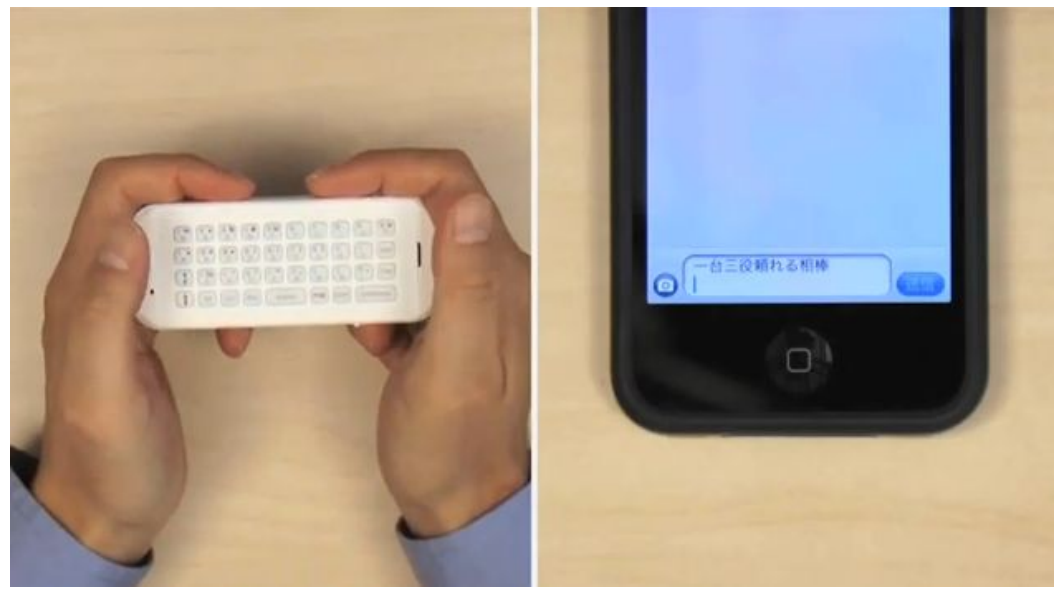